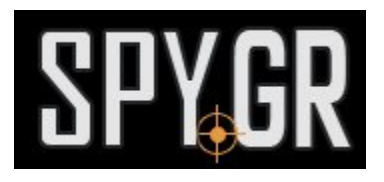

## ΙΡ ΚΆΜΕΡΑ, ΚΡΥΜΜΈΝΗ ΣΕ ΑΙΣΘΗΤΉΡΑ ΚΑΠΝΟΎ

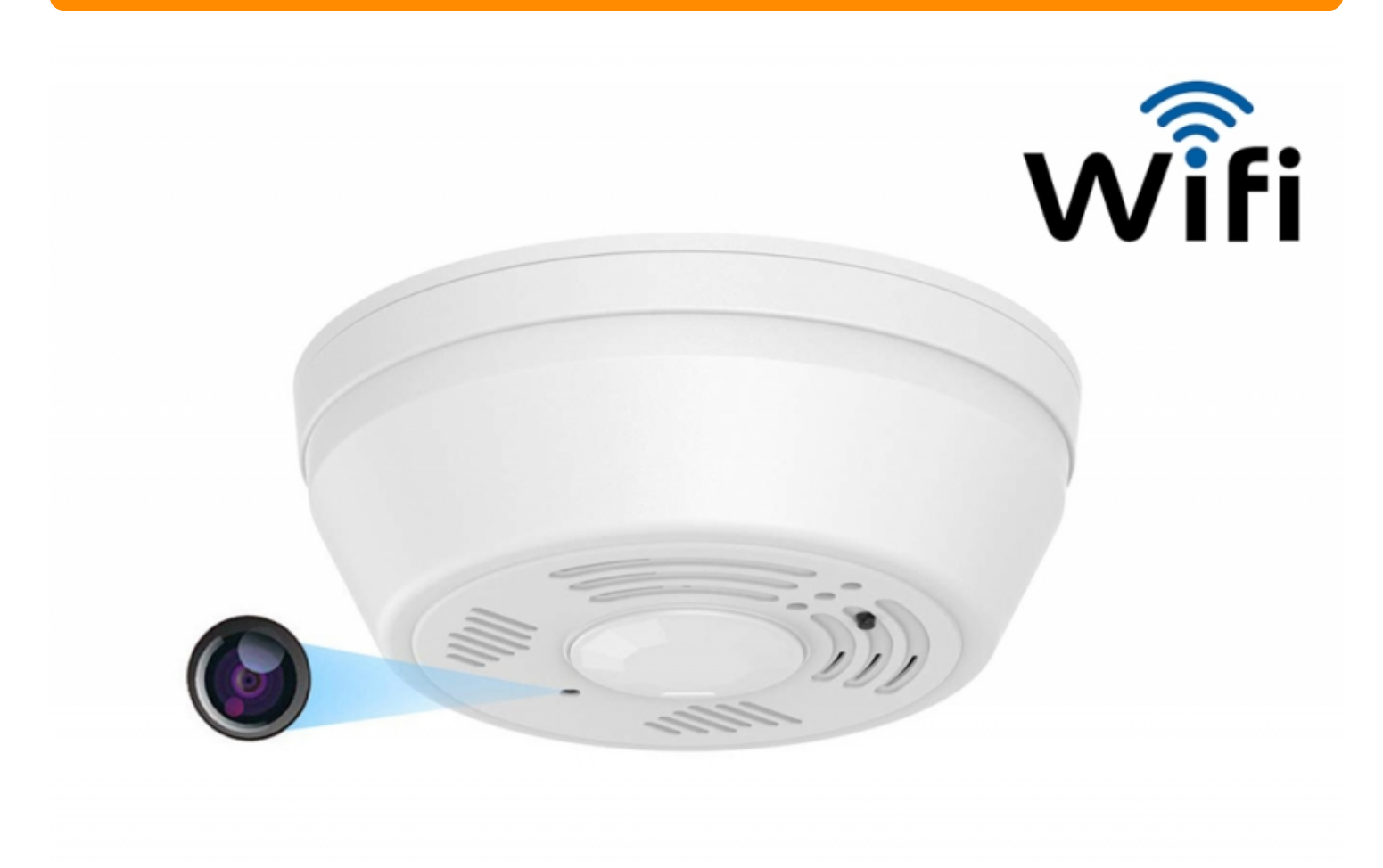

## ΟΔΗΓΙΕΣ ΧΡΗΣΗΣ

1. Φορτίστε την κάμερα περίπου 4-5 ώρες πριν απο την πρώτη της χρήση. Τοποθετήστε microSD κάρτα μνήμης με το μέγεθος που θέλετε. Κατεβάστε την δωρεάν εφαρμογή YI eye στην κινητή σας συσκεύη.

2. Ανοίξτε την εφαρμογή **Yi Eye** για Android ή **Yi Eye** για iOS και πατήστε το + για να προσθέσετε την κάμερα.

Image not found **ዘ3፬браухение ሪጦълка**оåds/339f4deef.jpg 3. Επιλέξτε αισθητήρα καπνού.

Изображение стъпка 2

Image not found https://spy.bg/data/info/uploads/3407ec993.jpg

4. Επιλέξτε να προσθέσετε νέα συσκευή.

Image not found https://spy.bg/data/info/uploads/341f1be7f.jpg

5. Σιγουρευτείτε οτι το κόκκινο λαμπάκι στην κάτω πλευρά της κάμερας αναβοσβήνει και πατήστε στο κουμπί.

Image not found https://spy.bg/data/info/uploads/3422dc6c3.jpg

6. Σαρώστε τον QR κωδικό στην κάτω πλευρά της κάμερας.

Image not found https://spy.bg/data/info/uploads/34319e53e.jpg

7. Επιλέξτε το ασύρματο δίκτυο του χώρου σας και πληκτρολογήστε τον κωδικό πρόσβασής σας.

Image not found https://spy.bg/data/info/uploads/344506cb3.jpg

## 8. Πληκτρολογήστε έναν κωδικό πρόσβασης για την κάμερα.

Image not found https://spy.bg/data/info/uploads/345f3380c.jpg

9. Ανεβάστε την ένταση στην κινητή σας συσκευή και περιμένετε μέχρι να γίνει σύνδεση.

Image not found https://spy.bg/data/info/uploads/346c771a5.jpg

10. Εφόσον η κάμερα συνδεθεί, μπορείτε να της δώσετε όνομα.

Image not found https://spy.bg/data/info/uploads/347e60f10.jpg

11. Η κάμερα είναι έτοιμη για χρήση. Όταν πατήσετε στον τροχό μπορείτε να δείτε όλες τις ρυθμίσεις για την κάμερά σας.

Image not found https://spy.bg/data/info/uploads/348be7292.jpg

12. Εδώ μπορείτε να ρυθμίσετε τον ανιχνευτή κίνησης, να ρυθμίσετε ημερομηνία και ώρα, να περιστρέψετε την εικόνα κ.α.

Image not found https://spy.bg/data/info/uploads/349913dfb.jpg

13. Όταν ρυθμίσετε την κάμερα όπως εσείς θέλετε, μπορείτε να την παρακολουθήσετε πλέον σε απευθείας σύνδεση.

Image not found https://spy.bg/data/info/uploads/350eba09d.jpg

> Και άλλα προϊόντα από την ίδια κατηγορία Προς το προϊόν "IP κάμερα, κρυμμένη σε αισθητήρα καπνού" Copyright 2005 - 2017 Spy.gr